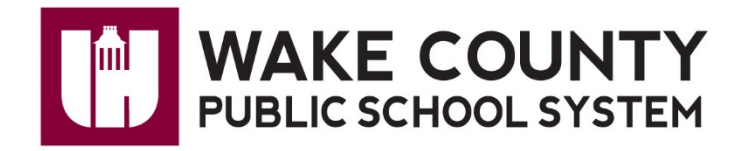

And

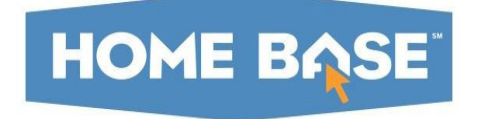

## Student Course Requests For Rising 9<sup>th</sup> – 12<sup>th</sup> Grade

Wake County Public Schools Student Information Systems Last Updated: January 10, 2022

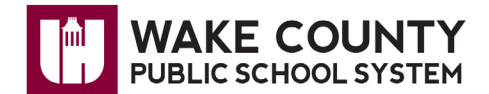

Log into PowerSchool via WakeID>NCEdCloud (Home Base)>PowerSchool Student

## Important: Screenshots in this document have not been updated to display the correct dates of the next school year, or updated course names/numbers.

Click **Class Registration** in the Navigation panel on the left.

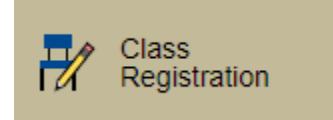

- Follow course selection instructions provided by the school.
- If courses for a subject area have already been selected or are optional, a green check will display.
- If courses are required and have not been selected, a red exclamation point will be displayed.
- Click the pencil to select courses.

| Welcome to the Apex High Class Registration System for 2019-2020 :                                                           |                                      |                                                               |                                                         |               |       |  |
|----------------------------------------------------------------------------------------------------|--------------------------------------|---------------------------------------------------------------|---------------------------------------------------------|---------------|-------|--|
| You must make 12 course selections. You will be                                                                              | unable to complete you               | r registration until you make 8 prima<br>View course requests | ry course selections and 4 alternate course selections. |               |       |  |
| English 11<br>Students must select one English course.<br>Number of requests to generate : 1                                 | Click the edit button to             | o request a course $\Rightarrow$                              | Incomplete                                              | -             |       |  |
| Math 11<br>Students must select at least one math course, but<br>may select up to two.<br>Number of requests to generate : 1 | AP Statistics<br>2A037X0 - 1 credits |                                                               | Complete or optional                                    | -             | 2 🗸   |  |
| Science 11<br>Students must select at least one science course.<br>Number of requests to generate : 1                        | Click the edit button to             | o request a course ⇒                                          | Click pencil to select courses                          | $\rightarrow$ | » 🖉 ! |  |
| Social Studies 11<br>Students must select at least one social studies<br>course.                                             | Click the edit button to             | o request a course ⇒                                          |                                                         |               |       |  |

- Available courses are listed.
- Recommendations show in the Alerts column.
- A message may appear indicating the number of courses needed to select.
- Select courses as instructed.
- Click **Okay** to save selections.

| 2                                | Course Name                            | Number       | Course Description | Credits | Prerequisite Note | <ul> <li>Alerts</li> </ul> |
|----------------------------------|----------------------------------------|--------------|--------------------|---------|-------------------|----------------------------|
| 0                                | AP English Language<br>and Composition | 1A007X0      |                    | 1       |                   |                            |
| 0                                | AP English Language<br>and Composition | 1A007X0<br>W |                    | 1       |                   |                            |
| 0                                | English III                            | 10232X0      |                    | 1       |                   |                            |
| 0                                | English III Honors                     | 10235X0      |                    | 1       |                   | Recommend<br>d             |
| << first < prev 1 next > last >> |                                        |              |                    |         |                   |                            |

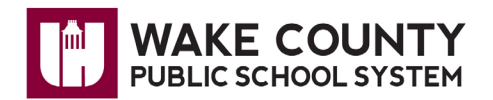

## **Student Course Requests**

- Selected courses display.
- Credit hours selected are displayed at the bottom of the screen.
- Select courses for each subject area.
- Submit when complete and required courses and credit hours have been selected.

| English 11    |                                              | AP English Language and  |                             |                     |                     | 2 🗸                 |
|---------------|----------------------------------------------|--------------------------|-----------------------------|---------------------|---------------------|---------------------|
| Students mu   | ist select one English course.               | 1A007X0W - 1 credits     |                             |                     |                     |                     |
| Number of re  | equests to generate : 1                      |                          |                             |                     |                     |                     |
| Math 11       |                                              | Pre-Calculus Honors      |                             |                     |                     |                     |
| Students mu   | ist coloct at least one math course, but     | 24035X0 - 1 credits      |                             |                     |                     | - •                 |
| may select u  | in to two                                    |                          |                             |                     |                     |                     |
| hiay select u |                                              |                          |                             |                     |                     |                     |
| Number of re  | equests to generate : 1                      |                          |                             |                     |                     |                     |
| Science 11    |                                              | AP Environmental Science |                             |                     |                     | 2 🗸                 |
| Students mu   | ist select at least one science course.      | 3A027X0 - 1 credits      |                             |                     |                     |                     |
| Number of re  | equests to generate 1                        |                          |                             |                     |                     |                     |
| i tumbor or t |                                              |                          |                             |                     |                     |                     |
| Social Studie | s 11                                         | AP United States History |                             |                     |                     | 2 🗸                 |
| Students mu   | ist select at least one social studies       | 4A077X0W - 1 credits     |                             |                     |                     |                     |
| course.       |                                              |                          |                             |                     |                     |                     |
| Number of re  | equests to generate : 1                      |                          |                             |                     |                     |                     |
|               |                                              |                          |                             |                     |                     | <b>a</b> . <b>4</b> |
| Electives 11  |                                              | Spanish III Honors       | Painting: VAS Proficient Ho | AP Art History      | Health Science I    | 2 🗸                 |
| Students mu   | ist select enough electives to give them     | 11435X0 - 1 credits      | 54635X0A - 1 credits        | 5A007X0 - 1 credits | HU402X0 - 1 credits |                     |
| 8 primary co  | urse selections.                             |                          |                             |                     |                     |                     |
| Number of re  | equests to generate : 1                      |                          |                             |                     |                     |                     |
| Additional Re | quests                                       | Click the edit button to | o request a course ⇒        |                     |                     | 2 🗸                 |
| Beguests the  | at are currently not acceptiated with any    |                          |                             |                     |                     |                     |
| requirement   |                                              |                          |                             |                     |                     |                     |
| requirement   | aroop.                                       |                          | _                           |                     |                     |                     |
|               | Requires 8 credit hours.                     |                          | Requ                        | ested credit        | hours               | ~                   |
| _             | Requesting 8 credit hours.                   |                          |                             |                     |                     |                     |
| F             | Requesting <b>0</b> additional credit hours. |                          |                             |                     |                     |                     |

• If all the requirements are not met, the requests will not save.

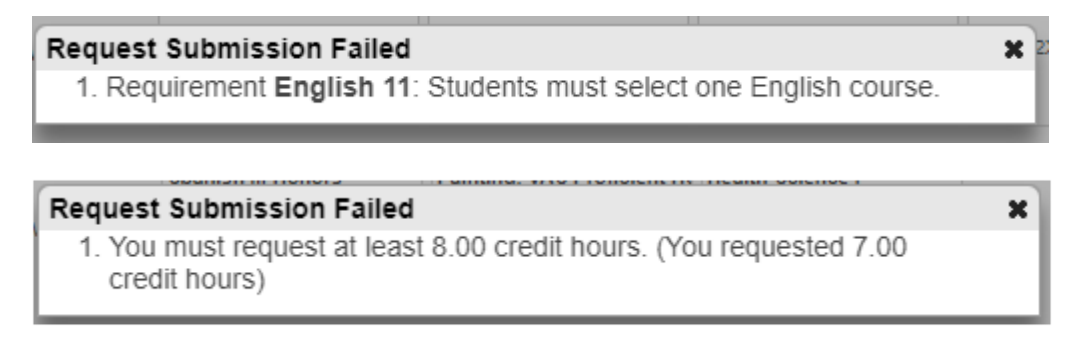

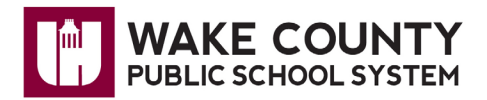

• Completed course request screen:

## **Student Course Requests**

| 2019-2020 | Course | <b>Requests:</b> |
|-----------|--------|------------------|
|-----------|--------|------------------|

| Crs Num                    | Course                              | Туре     | Cr Hrs Prerequisite Notes |
|----------------------------|-------------------------------------|----------|---------------------------|
| 1. 1A007X0W                | AP English Language and Composition | Required | 1.00                      |
| 2. 24035X0                 | Pre-Calculus Honors                 | Required | 1.00                      |
| 3. 3A027X0                 | AP Environmental Science            | Required | 1.00                      |
| 4. 4A077X0W                | AP United States History            | Required | 1.00                      |
| 5. 11435X0                 | Spanish III Honors                  | Elective | 1.00                      |
| 6. 54635X0A                | Painting: VAS Proficient Honors     | Elective | 1.00                      |
| 7. 5A007X0                 | AP Art History                      | Elective | 1.00                      |
| 8. HU402X0                 | Health Science I                    | Elective | 1.00                      |
| Total Credit Hours Request | ed                                  |          | 8.00                      |

• Click the printer icon at top right of the screen to print.

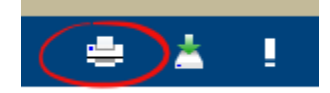